## COMPILAZIONE DOMANDA DI AGEVOLAZIONE TRIBUTARIA PER RIDUZIONE TARI 2025 Presentazione pratica telematica tramite sportello polifunzionale on line

La domanda per richiedere la riduzione della TA.RI. Può essere inoltrata comodamente on line tramite il servizio di sportello telematico, utilizzato un qualsiasi dispositivo (personal computer, pc, tablet...) e accedendo tramite identità digitale (SPID, Carta di Identità Elettronica, CNS)

Per poter inviare la domanda occorre andare sul sito istituzionale della Città di Venaria Reale all'indirizzo:

https://www.comune.venariareale.to.it/it

Nel Menù in alto cliccare sulla voce "Servizi"

| <b>Sit</b> /it |                                                                                                  |                               |  |
|----------------|--------------------------------------------------------------------------------------------------|-------------------------------|--|
|                | Regione Piemonte                                                                                 | (2) Accedi all'area personale |  |
|                | Città di Venaria Reale                                                                           | Sequidisu <b>f</b> X 🎯 Cerca  |  |
|                | Amministrazione Novità Servizi                                                                   | Tutti gli argomenti           |  |
|                | ➡ NOTIZIE – 10 GIUGINO 2025 Parte Venaria Viva Estate: una stagione di eventi per tutta la Città |                               |  |

Nella barra "Esplora tutti i servizi" inserire nel campo cerca la parola chiave "agevolazione"

## Servizi

| Esplora tutti i servizi |                                                                                                    |
|-------------------------|----------------------------------------------------------------------------------------------------|
|                         |                                                                                                    |
|                         | the state of the state of the s |

Quindi avviare la ricerca cliccando sul pulsante Invia.

Successivamente Cliccare sul servizio "Concessione di un'agevolazione tributaria":

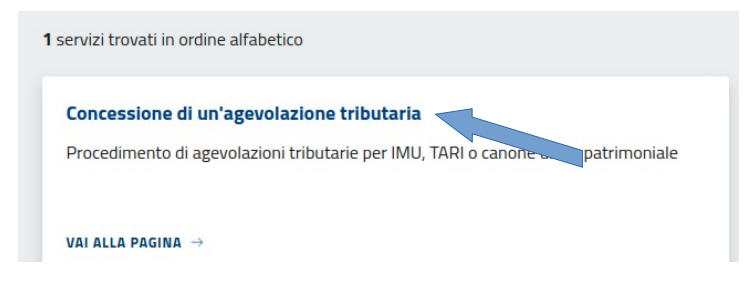

Si viene quindi riportati alla pagina contenente le informazioni del servizio. Cliccare sul pulsante "Accedi al servizio" per avviare la compilazione della pratica:

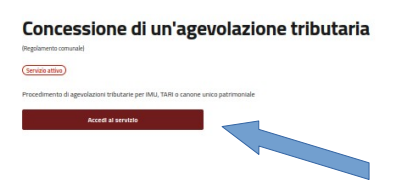

avanti (2)

In alto a sinitra oppure a metà della pagina

| Tempi e scadenze                           |                  |
|--------------------------------------------|------------------|
| Durata massima del procedimento amministra | utivo: 30 giorni |
| Accedi al servizio                         |                  |
| Accedi al servizio                         |                  |
|                                            |                  |

Selezionare il tipo di accesso (SPID, CIE, CNS) utilizzare le proprie credenziali per accedere. Il primo passo per la presentazione della domanda prevede la lettura dell'informativa privacy: una volta letta occorre dichiararlo mentendo la spunta nell'apposita casella (1) e quindi andare

| Amministrazione gesti:             | ce i dati personali forniti e libe | ramente comunicati sulla base      | dell'articolo 13 de | el . |
|------------------------------------|------------------------------------|------------------------------------|---------------------|------|
| Regolamento comunitar              | o 27/04/2016, n. 2016/679, 0       | eneral data protection regula      | tion (GDPR) e       |      |
| lell'articolo 13 del <u>D</u> erre | ** **gislativo 18/08/2000, n. 2    | (67), Testo unico delle leggi sull | fordinamento degl   | enti |
| -                                  |                                    |                                    |                     |      |
| and a second second second         |                                    |                                    |                     |      |

Nella fase successiva occorre compilare il modulo:

i dati anagrafici sono già precompilati poiché abbiamo effettuato l'accesso con identità digitale, in ogni caso è sempre possibile modificare eventuali dati errati.

Nel modulo visualizzato i campi evidenziati in giallo prevedono la compilazione obbligatoria.

Compilare quindi la sezione "domiciliazione delle comunicazioni relative al procedimento" inserire il proprio indirizzo di posta elettronica:

Nella sezione "In riferimento al tributo" compilare il campo "Tipo di Tributo" con la voce tassa sui rifiuti (TARI)

| in riferimento al tributo |            |                 |  |  |
|---------------------------|------------|-----------------|--|--|
| Tipo di tributo           | Protocollo | Data protocollo |  |  |
| tassa sui rifiuti (TARI)  |            | gg/mm/aaaa      |  |  |

Compilare quindi i campi successivi inserendo in "Tipologia": riduzione TARI 2025, avente carattere Soggettivo e motivazione: Indicatore ISEE 2025 pari ad € (inserire valore indicato su attestazione isee 2025)

| Tipologia                             |
|---------------------------------------|
| riduzione TARI 2025                   |
| avente carattere                      |
| Carattere                             |
| soggettivo                            |
| O oggettivo                           |
| per i seguenti motivi                 |
| Motivazione                           |
| indicatore ISEE 2025 pari ad € XXXXXX |

Successivamente compilare i dati catastali dell'immobile:

| in riferimento al seguente immobile               |                     |        |            |                    |           |              |
|---------------------------------------------------|---------------------|--------|------------|--------------------|-----------|--------------|
| (da compilare in caso di agevolazione IMU o TARI) |                     |        |            |                    |           |              |
| Particella terreni o Unità imm. urba              | . Cod. cat. Sezione | Foglio | Particella | Subalterno Categor | ia Visura | Informazioni |
| unità immobiliare urbana  🕈                       | L727                | nn     | nn         | nnn                |           | ?            |
| Provincia Comune                                  | Indirizzo           | Civico | Barrato    | Interno Scala      | Piano SNC | CAP Inform   |
| TO 🗢 Venaria Reale 🗢                              | CORSO NICOLO' MA    | Ann    |            |                    |           | 10078 ?      |

Nella sezione "Elenco allegati" aggiungere la spunta su "copia del documento di identità" Elenco degli allegati

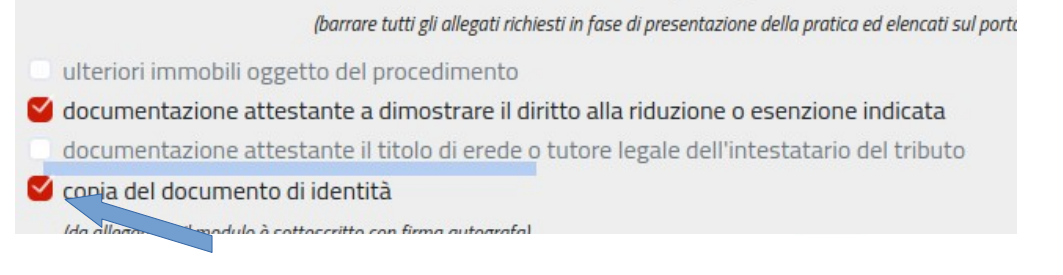

Infine cliccare su "Salva"

| Documentazione present | Documentazione presentata per via telematica ai sensi dell'articolo 65, comma 1 del Decreto legislativo 07/03/2005, n. 82 |  |  |
|------------------------|----------------------------------------------------------------------------------------------------|--|--|
| Salva                  | Esci                                                                                                    |  |  |
|                        |                                                                                                    |  |  |

Nella fase successiva occorre allegare i documenti richiesti: Nella sezione "Documentazione attestante a dimostrare il diritto alla riduzione o esenzione indicata" occorre caricare l'ISEE 2025 cliccando sul tasto "carica"

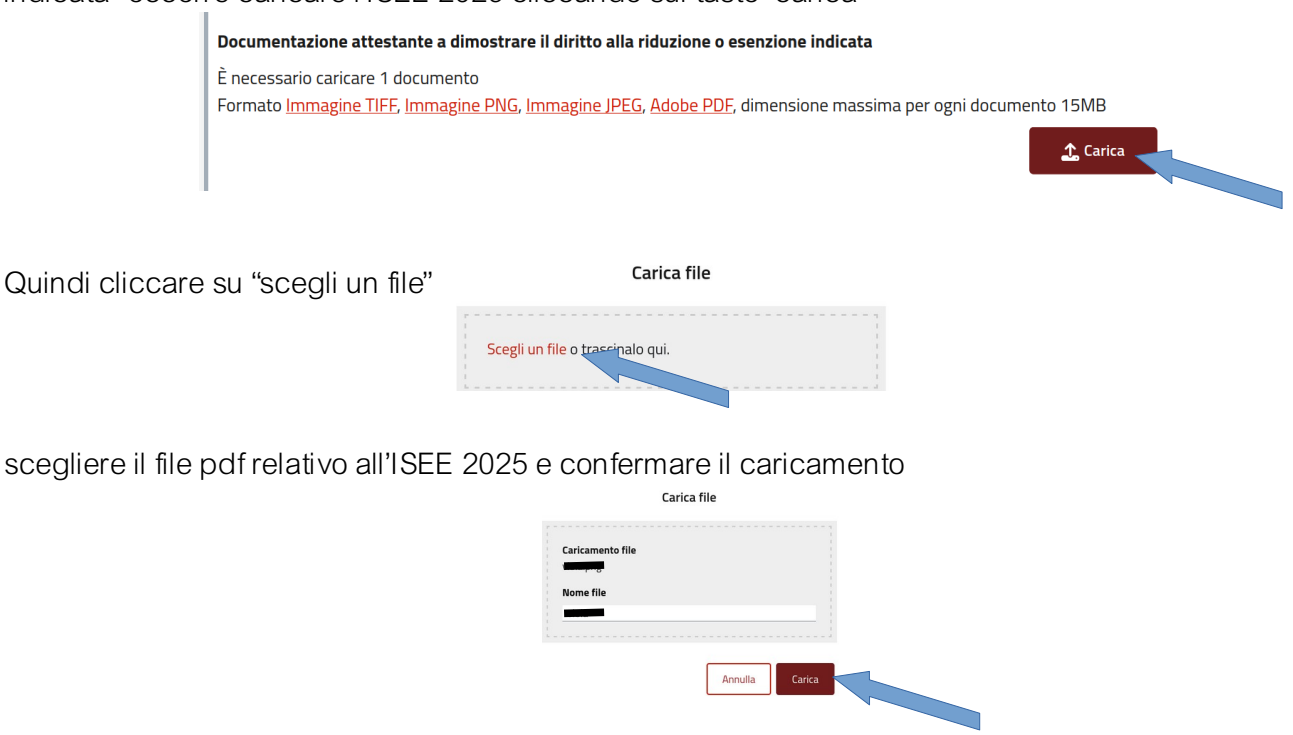

Attendere il caricamento del file sul portale e ripetere la procedura in maniera analoga per il caricamento del documento di identità nella sezione "Copia del documento di identità".

Procedere con la compilazione della pratica cliccando sul pulsante "Avanti"

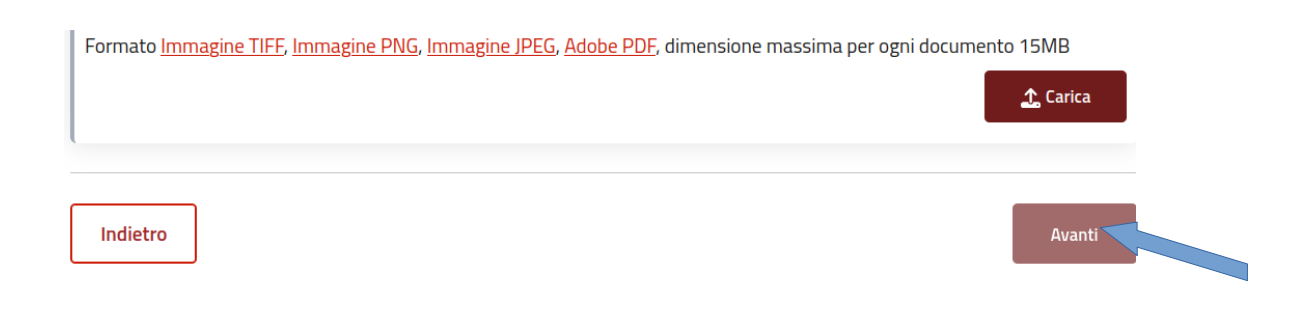

Viene così presentato il riepilogo della domanda, in questa fase è ancora possibile effettuare modifiche/correzioni cliccando sulle voci della barra in alto:

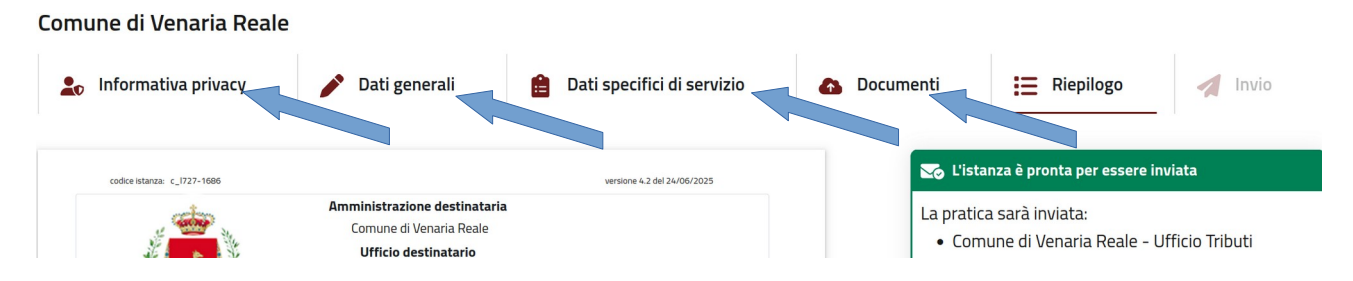

Se la domanda è completa e corretta è possibile inviarla cliccando sul pulsante "invia" che si trova al fondo pagina

## Documenti allegati alla pratica

## Domanda di concessione di un'agevolazione tributaria

- 1606\_\_\_\_\_\_(Documentazione riduzione esenzione)(0).png
- 1 \_\_\_\_\_(Documento identita)(0).png

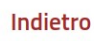

Invia

Dopo aver effettuato l'invio della domanda è possibile visualizzare le informazione della domanda fra cui:

nella sezione "Moduli" è possibile scaricare la domanda inviata

| Moduli                    |           |
|---------------------------|-----------|
| - agevolazione tributaria | 👱 Scarica |

Nella Sezione "Allegati" è possibile scaricare i file allegati alla domanda:

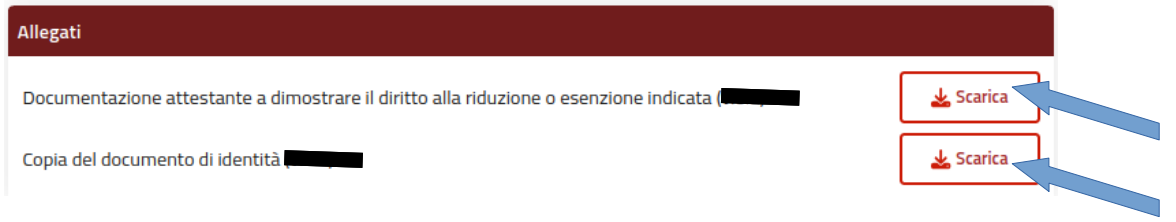

Nella Sezione "Conferme" è possibile scaricare la ricevuta di protocollo:

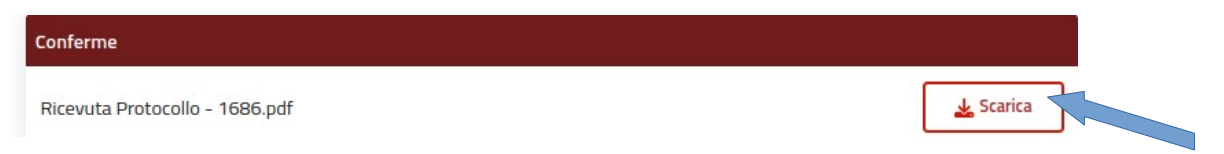

Inoltre sulla destra è visibile un riepilogo dei dati relativi all'istanza presentata

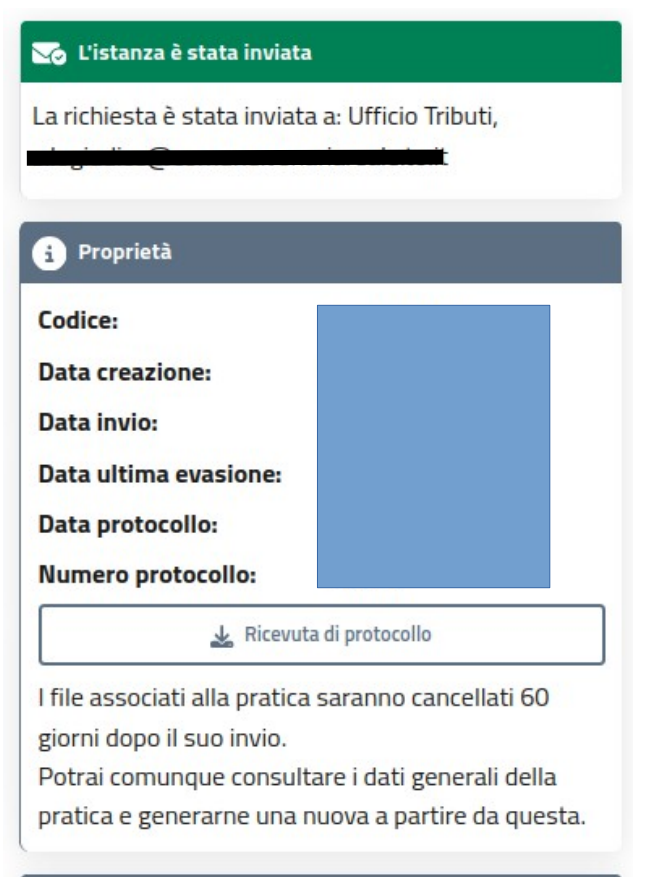

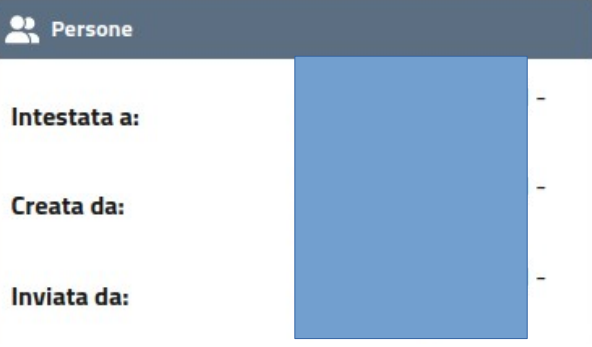